1) LMS ログイン後、右上ナビゲーションメニューより「マイ アカウント」をクリックしてください。

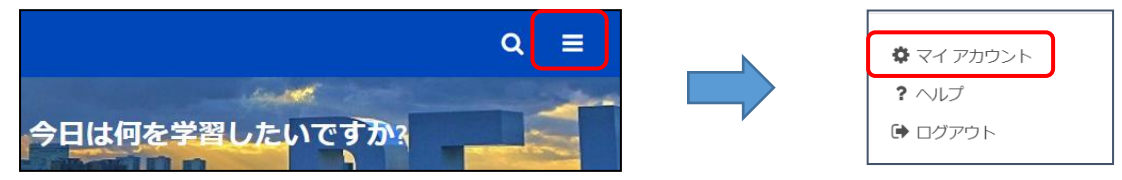

2) マネージャー選択ボタンをクリックし、「ユーザーの選択」画面より、マネジャー(※)を検索してクリックし ます。

検索時の名前は「姓」「名」「名(スペース)姓」のいずれかで入力してください。「タイトル」は職席です。

|                 |    | ユーザーの選択  |      |       | ×  |
|-----------------|----|----------|------|-------|----|
| 設定              |    | 佐藤       |      |       | 検索 |
| マネジャー<br>マネジャーの | 姓名 | ÷        | タイトル | マネジャー |    |
|                 |    | あゆみ 佐藤   |      | 担当    |    |
|                 |    | かおり 佐藤   |      | 担当    |    |
|                 |    | と さおり 佐藤 |      | 係長(級) |    |

※マネージャーは、原則、次の通り設定してください。 担当者:課長級(人事評価の2次評価者) 係長級:課長級(人事評価の1次評価者) 課長級:部長級(人事評価の1次評価者) 部長級(副局長含む):局長級(人事評価の1次評価者) 局長級:マネージャーの設定不要 専門役:部長級(人事評価の1次評価者) 調査役:局長級(人事評価の1次評価者)

3) 「保存」ボタンをクリックします。

| 設定                       |         |
|--------------------------|---------|
| マネジャー<br>さおり 佐藤 <b>ご</b> |         |
| 署名の書式選択                  |         |
|                          | キャンセル保存 |

4)保存通知が表示されますので、「ホームページに移動」をクリックします。

| 保存通知            | $\times$       |
|-----------------|----------------|
| ✔ 変更内容が保存されました。 |                |
|                 | 閉じる ホーム ページに移動 |

【その他】

O以下の場合は、<u>職員研修所の問い合わせフォームから問い合わせてください。</u> 外郭団体等派遣職員、外郭団体固有職員は、こちらをクリックしてください。

外郭団体等の派遣職員のうち、研修受講等の承認者が神戸市職員ではない場合
②同姓同名・同じ職席の職員がいる場合

※仮想ブラウザもしくはインターネット用PCから接続してください。※問い合わせフォームのログイン方法は、こちらクリックしてください。

Oご自身や上司が異動になった場合、各自でマネージャーを変更してください。